Los formularios son como las vitrinas en una tienda, hacen que sea más fácil ver u obtener los artículos que se buscan. El diseño de los formularios es importante, dado que son objetos con los que los usuarios agregan, editan o visualizan los datos capturados en la base de datos de Access. Si son varios los usuarios que van a utilizar la base de datos, será fundamental disponer de unos formularios bien diseñados con los que se puede hacer más fácil la captura y poder identificar los datos con precisión.

Existen diversas formas de crear un formulario en una base de datos de escritorio de Access.

# Crear un formulario a partir de una tabla o consulta existente.

Para crear un formulario a partir de una tabla o consulta de la base de datos, en el panel de navegación, haga clic en la tabla o consulta que contenga los datos del formulario y, en la pestaña **Crear**, haga clic en **Formulario**.

Access crea un formulario y lo abre en la vista Presentación. En caso necesario, se pueden realizar cambios de diseño, como ajustar el tamaño de los cuadros de texto.

## Crear un formulario en blanco

- 1. Para crear un formulario sin controles ni elementos con formato previo: en la pestaña **Crear**, haga clic en **Formulario en blanco**. Access abre un formulario en blanco en la vista Presentación y muestra el panel **Lista de campos**.
- 2. En el panel **Lista de campos**, haga clic en el signo más (+) situado junto a la tabla o las tablas que contienen los campos que quiera ver en el formulario.
- 3. Para agregar un campo al formulario, haga doble clic en él o arrástrelo hasta el formulario. Para agregar varios campos a la vez, mantenga presionada la tecla CTRL y haga clic en varios campos. Después, arrástrelos todos juntos hasta el formulario.

### NOTA:

El orden de las tablas en el panel **Lista de campos** puede cambiar según en qué parte del formulario esté seleccionada en ese momento. Si no puede agregar un campo al formulario, pruebe a seleccionar otra parte distinta e intente agregar el campo de nuevo.

# Crear un Formulario de Access

- 4. Use las herramientas del grupo **Controles** en la pestaña **Herramientas de presentación de formulario** para incluir en el formulario un logotipo, un título, números de página o la fecha y la hora.
- 5. Si desea agregar una mayor variedad de controles al formulario, haga clic en **Diseño** y use las herramientas del grupo **Controles**.

#### Referencia:

Microsoft (2014) Crear un formulario de Access, Recuperado el día 29 de octubre de 2014 accedido a partir de http://office.microsoft.com/es-mx/access-help/crear-un-formulario-de-access-HA102749786.aspx Parafraseado por Recio, D. 2014, Infoteca de la Salud, de la Universidad Autónoma de Coahuila